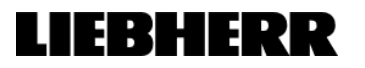

| IQ – Installation Qualification / OQ – Operation Qualification                                                                                                    |                                                     |  |
|----------------------------------------------------------------------------------------------------|-----------------------------------------------------|--|
|                                                                                                    | Report                                              |  |
| Report                                                                                                    |                                                     |  |
| Report reference no.                                                                                                    |                                                     |  |
| Tested by (+ signature)                                                                                                    |                                                     |  |
| Date of testing                                                                                                    |                                                     |  |
| Reviewed by (+ signature)                                                                                                    |                                                     |  |
| Date of review                                                                                                    |                                                     |  |
| Total number of pages                                                                                                    |                                                     |  |
| Installation location                                                                                                    |                                                     |  |
| Name                                                                                                    |                                                     |  |
| Address                                                                                                    |                                                     |  |
|                                                                                                    |                                                     |  |
| Contact Person                                                                                                    |                                                     |  |
| Commissioner for installation                                                                                                    |                                                     |  |
| Name                                                                                                    |                                                     |  |
|                                                                                                    |                                                     |  |
| Address                                                                                                    |                                                     |  |
| Contact Person                                                                                                    |                                                     |  |
| Test item                                                                                                    |                                                     |  |
| Description                                                                                                    |                                                     |  |
| Model and/or type reference                                                                                                    |                                                     |  |
| Serial number                                                                                                    |                                                     |  |
| Rating(s)                                                                                                    |                                                     |  |
| Remark(s)                                                                                                    |                                                     |  |
| Manufacturer of test item                                                                                                    | Liebberr Heuegeröte Liebz OmbH                      |  |
| Addross                                                                                                    | Dr. Hone Liebberr Straces 1, A 9000 Liepz / Austria |  |
|                                                                                                    |                                                     |  |
| This report shall not be reproduced except in full and with the written approval of the Manufacturer.<br>The results presented in this report relate only to the items tested.         |                                                     |  |
| The purpose of this IQ/OQ report is to show documented evidence that the test item from Liebherr has been installed in accordance to the specifications provided within this document. |                                                     |  |
| "(see Enclosure #)" refers to additional information appended to the report.<br>"(see appended table)" refers to a table appended to the report.                                       |                                                     |  |

| IQ/OQ      | Requirement + Test                                                                              | Result - Remark                      | Verdict |
|------------|-------------------------------------------------------------------------------------------------|--------------------------------------|---------|
|            |                                                                                                 |                                      |         |
| Delivery   | information                                                                                     |                                      | 1       |
| IQ         | Nameplate inside test item                                                                      | [visual check]                       |         |
| IQ         | Serial number on name plate                                                                     | [state serial number]                |         |
| IQ         | Invoice and delivery note correspond with nameplate                                             | [check model and serial number]      |         |
| IQ         | Operating/Installation instructions delivered with test item                                    | [state document number]              |         |
| IQ         | EC-conformity statement delivered with test item                                                | [state document number]              |         |
| IQ         | Wiring diagram delivered with test item                                                         | [state document number]              |         |
| IQ         | Test item and/or accessories delivered without damage and injury                                | [check test item and/or accessories] |         |
| Setting up |                                                                                                 |                                      |         |
| IQ         | Operation/Installation instructions have<br>been read before switching on for the first<br>time | [yes/no]                             |         |
| IQ         | Operation/Installation instructions stored in a proper way to have it available any time        | [yes/no - describe]                  |         |
| IQ         | New users have examined the<br>operation/installation instructions for the<br>first time        | [yes/no]                             |         |
| IQ         | Does new users have been trained according this IQ/OQ report                                    | [yes/no]                             |         |
| IQ         | Test item levelled                                                                              | [check floor/adjustable feet]        |         |
| IQ         | No sources of heat (sunlight, cookers, radiators) next to the test item                         | [check installation location]        |         |
| IQ         | No sources of vibration next to the test item                                                   | [check installation location]        |         |
| IQ         | Ventilation openings of test item not blocked (rear wall condenser and top)                     | [check test item]                    |         |
| IQ         | Under counter test item: Installed according operation/installation instructions                | [yes/no if applicable]               |         |

## LIEBHERR

| IQ                     | Built in test item: Installed according<br>operation/installation instructions                                       | [yes/no if applicable]                                        |  |
|------------------------|----------------------------------------------------------------------------------------------------|---------------------------------------------------------------|--|
| IQ                     | Freestanding test item: Installed according operation/installation instructions                                      | [yes/no if applicable]                                        |  |
| IQ                     | Test item door can be opened and closed in an adequate way during handling                                           | [check door opening; check insertion and removal of products] |  |
| IQ                     | Door closes / door gasket seals correctly                                                                            | [visual check]                                                |  |
| IQ                     | Door lock                                                                                                    | [visual check]                                                |  |
| IQ                     | Function of door lock                                                                                                | [check operation]                                             |  |
| IQ                     | Room size according EN 378 $\rightarrow$ 1m <sup>3</sup> /8g of HC refrigerant                                       | [state room size and refrigerant charge size]                 |  |
| Connecti               | ng to the mains                                                                                                    |                                                               |  |
| IQ                     | Power supply according name plate                                                                                    | [state power supply]                                          |  |
| IQ                     | Power socket fused with 10A and higher                                                                               | [state fuse size]                                             |  |
| IQ                     | Power socket grounded                                                                                                | [yes/no]                                                      |  |
| IQ                     | Power socket easily accessible and away from rear of the test item                                                   | [check installation location]                                 |  |
| IQ                     | No extension socket or power strip used                                                                              | [yes/no]                                                      |  |
| IQ                     | No stand-alone inverter used                                                                                         | [yes/no]                                                      |  |
| Climate r              | ating                                                                                                    |                                                               |  |
| IQ                     | Ambient conditions correspond with<br>climate class of test item                                                     | [describe ambient conditions and climate class of test item]  |  |
| Range of test item use |                                                                                                    |                                                               |  |
|                        | Test item correspond with user requirements                                                                          | [yes/no, describe requirements]                               |  |
| IQ                     | - Temperature range                                                                                                  |                                                               |  |
|                        | - Gross/net capacity                                                                                                 |                                                               |  |
|                        | - Size of shelves/drawers                                                                                            |                                                               |  |
| Accesso                | ries                                                                                                    |                                                               |  |
| IQ                     | Product sensor connected to the optional temperature sensor connection according operation/installation instructions | [yes/no]                                                      |  |
| IQ                     | Product sensor fitted in a proper way inside the test item                                                           | [describe]                                                    |  |
| IQ                     | Product sensor activated according operation/installation instructions                                               | [yes/no]                                                      |  |

## LIEBHERR

| IQ        | External temperature sensor used                                                                                        | [yes/no]            |  |
|-----------|----------------------------------------------------------------------------------------------------|---------------------|--|
| IQ        | External temperature sensor fitted according operation/installation instructions                                        | [yes/no]            |  |
| IQ        | External alarm relay used                                                                                               | [yes/no]            |  |
| IQ        | External alarm relay connected according operation/installation instructions                                            | [yes/no]            |  |
| IQ        | When an alarm occurs, does the user be aware of the further requirements/steps                                          | [describe]          |  |
| IQ        | In case of an alarm or malfunction all<br>important phone numbers of service staff<br>or maintenance team are available | [yes/no]            |  |
| IQ        | Test item equipped with interior light                                                                                  | [yes/no]            |  |
| IQ        | RS485 interface connected according operation/installation instructions                                                 | [yes/no]            |  |
| IQ        | Liebherr LTM software is used for<br>monitoring and installed according LTM<br>operating instructions                   | [yes/no]            |  |
| IQ        | LTM operation instructions stored in a proper way to have it available any time                                         | [yes/no - describe] |  |
| IQ        | If a spark free model is used, the Ex-<br>classification is in agreement with the<br>working conditions                 | [describe]          |  |
| IQ        | A copy of the relevant ATEX certificate for<br>the spark free model is available at any<br>time                         | [yes/no]            |  |
|           |                                                                                                    |                     |  |
| Operating | g                                                                                                    |                     |  |
|           | Connecting to the main supply:                                                                                          | [visual check]      |  |
| OQ        | Connect the test item to the main supply $\rightarrow$ Display reads <b>OFF</b>                                         |                     |  |
|           | Switching ON:                                                                                                    | [check function]    |  |
| OQ        | Press $\textcircled{0}$ button for 5 seconds for the first time $\rightarrow$ Display reads <b>ON</b>                   |                     |  |
|           | Temperature change:                                                                                                    | [check function]    |  |
|           | Press $\textcircled{O}$ button for 1 second $\rightarrow$ the temperature display flashes.                              |                     |  |
| OQ        | Press the temperature setting buttons                                                                                   |                     |  |
|           | $\wedge \vee \rightarrow$ temperature is changing.                                                                      |                     |  |
|           | Press ${}^{\scriptsize \bigcirc}$ button again $\rightarrow$ temperature is saved.                                      |                     |  |

| OQ             | Switching ON/OFF the light:                                                                                                    | [check function] |
|----------------|----------------------------------------------------------------------------------------------------|------------------|
|                | Press $\overline{\dot{\mathcal{Q}}}$ button $\rightarrow$ light is switching on and off                                                                 |                  |
| OQ             | <u>Fan cut-out:</u>                                                                                                    | [visual check]   |
|                | Open the door of the test item and check the door operated fan cut-out.                                                                                 |                  |
|                | Door open alarm:                                                                                                    | [check function] |
| OQ             | Open the door for a period of 60 seconds<br>and more $\rightarrow$ the door open alarm sounds,<br>the $\Omega$ flashes and the display shows <b>dor</b> |                  |
|                | Alarm test for internal and any external                                                                                                    | [check function] |
|                | alarm:                                                                                                    |                  |
|                | Press 🗟 + $\checkmark$ button for 5 seconds                                                                                                    |                  |
| OQ             | The $igcap_{}$ LED will light during the test.                                                                                                    |                  |
|                | The test sequence is stated in the operational/installation instructions.                                                                               |                  |
|                | The electronic control system will automatically switch back after the alarm test to normal operating mode.                                             |                  |
| OQ             | RS485 interface - function of the monitoring system is correctly                                                                                        | [describe]       |
|                | Power failure Battery fully charged and checked.                                                                                                    | [yes/no]         |
| OQ             | In case the battery is discharged, not fully operating or not connected, the alarm <b>btE</b> is showed                                                 |                  |
| OQ             | LTM software is correctly installed on the monitoring computer                                                                                          | [yes/no]         |
| OQ             | LTM software addresses and monitors the<br>cabinets correctly                                                                                           | [yes/no]         |
| Calibratio     | on                                                                                                    |                  |
| OQ             | Control sensor calibrated according operation/installation instructions                                                                                 | [yes/no]         |
| Product Sensor |                                                                                                    |                  |
|                | <u>Change display:</u>                                                                                                    | [check function] |
| OQ             | Press $$ button for 5 seconds $\rightarrow$ Press $\checkmark$ until the display shows $\checkmark L$ .                                                 |                  |
|                | Press the <sup>OB</sup> button until the display shows <b>/</b> .                                                                                       |                  |
|                | Press temperature setting button $\wedge$ until the display reads $\mathcal{Z}$                                                                         |                  |

## LIEBHERR

|           | $\rightarrow$ $\stackrel{\text{AUX}}{\longrightarrow}$ appears in the display when the product sensor is activated |  |
|-----------|----------------------------------------------------------------------------------------------------|--|
|           | limits refers now to the product sensor.                                                                           |  |
| Additiona | al customized Functions / Notes:                                                                                   |  |
|           |                                                                                                    |  |
|           |                                                                                                    |  |
|           |                                                                                                    |  |
|           |                                                                                                    |  |
|           |                                                                                                    |  |
|           |                                                                                                    |  |
|           |                                                                                                    |  |
|           |                                                                                                    |  |
|           |                                                                                                    |  |
|           |                                                                                                    |  |
|           |                                                                                                    |  |
|           |                                                                                                    |  |
|           |                                                                                                    |  |
|           |                                                                                                    |  |
|           |                                                                                                    |  |
|           |                                                                                                    |  |
|           |                                                                                                    |  |
|           |                                                                                                    |  |
|           |                                                                                                    |  |
|           |                                                                                                    |  |
|           |                                                                                                    |  |